| Group      | Auto 🗸         |
|------------|----------------|
| Group name | Group name >   |
| +          | -              |
| +          | <del>,</del> • |
| +          |                |
| +          | -              |
| Ad         | d              |
|            |                |

# Tips:

Adding a group, please confirm the resolution of the cameras in the group. The four-grid preview can be performed only when the preview resolutions of the cameras are consistent. Otherwise, the cameras with mismatched resolutions cannot be previewed.

# Switch Active Camera/Group

When switching cameras, please stay in the window preview interface instead of the settings interface

## Switch active camera

Method 1:

|    | Press  | SELECT | to ent | er the quic | k camera    | list, rotate  | P/T SPEED and m | nove the c | ursor.  |
|----|--------|--------|--------|-------------|-------------|---------------|-----------------|------------|---------|
|    |        |        |        | -           |             | CAM List      | t               | GROUP      |         |
|    |        |        |        | CAM1        | Camera-In   | 192.168.1.208 | ONVIF           | 8          |         |
|    |        |        |        | CAM2        | Camera      | 192.168.1.148 | ONVIF           | B          |         |
|    |        |        |        | САМЗ        | Camera      | 192.168.1.21  | ONVIF           | 8          |         |
|    |        |        |        | CAM4(1)     | Camera      | 192.168.1.47  | ONVIF           | 8          |         |
|    |        |        |        | CAM5        | Camera      | 192.168.1.56  | ONVIF           | 8          |         |
|    |        |        |        | CAM6(1)     | Camera      | 192.168.1.47  | Sony VISCA      | 8          |         |
|    |        |        |        | CAM7        | Camera      | 192.168.1.56  | Sony VISCA      | Ø          |         |
|    | Select | the de | esired | camera and  | d press the | P/T SPEED k   | Cey PITSPEED    | to switch  | camera. |
| et | hod 2: |        |        |             |             |               |                 |            |         |

### Me

CAM Use the alphanumeric Keyboard +  $^{
m J}$  to switch cameras.

## Switch active group

#### Method 1:

Press  $\stackrel{\scriptstyle <}{\scriptstyle \sim}$  and turn the knob clockwise to enter the quick group list.

When the cursor is on the first camera, continue to move upward to switch to the group quick switch list.

|        | Group List |            |  |
|--------|------------|------------|--|
| Group1 | Group name | CAM #1,2,3 |  |
|        |            |            |  |
|        |            |            |  |
|        |            |            |  |

#### Method 2:

Use the alphanumeric Keyboard +  $\left( \begin{array}{c} \text{MUT} \\ \text{CAH} \end{array} \right)$  to switch groups.

#### Tips:

- 1. When the keyboard is in a single grid and you select to switch a group, the ZowieKBD will automatically switch to a four-grid display.
- 2. When the keyboard is in a four-square grid and you choose to switch cameras, the keyboard will automatically replace the camera in the current window.
- 3. When the camera currently displayed in the four-grid is changed, the changed